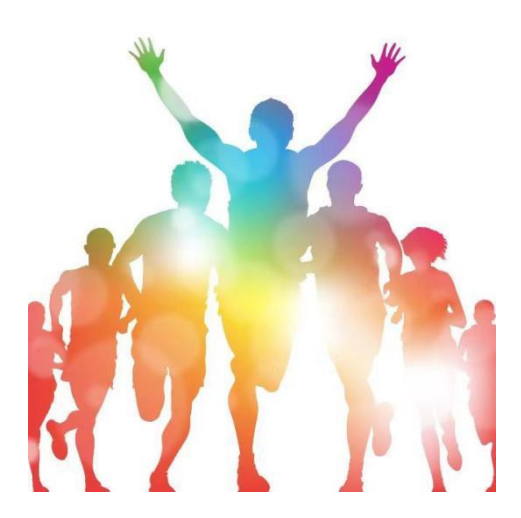

# 2021年上海市学校体育课程改革评估

### 填报操作手册

(区级主管部门用户)

上海市学校体育评估中心

二0二一年八月

## 2021年上海市学校体育课程改革评估 填报操作手册

| 登   | 录说明       | 3 |
|-----|-----------|---|
| 1、  | 登陆系统      | 3 |
| 2、  | 查阅参评学校自评表 | 4 |
|     | 2.1.登录    | 4 |
| 3、  |           | 5 |
| - • |           |   |

#### 登录说明

各单位请登录上海市学校体育评估中心上报系统进行 2021 年上报工作。 登录地址: https://www.shsunshine.org

登录账号:单位全称(例:上海市青浦区教育局)(提示是全称,不是缩写)

登录密码:初始密码123456(如忘记密码,请联系管理员)。

浏览器说明:推荐的浏览器: Chrome 谷歌浏览器,火狐浏览器,极速 360 浏览器,QQ 浏览器等。如遇显示不全等问题,通常更换浏览器即可解决。 推荐使用电脑端进行上报工作。

#### 1、登陆系统

地址栏输入网站,找到"评估督导",点击"进入"如图 1.1;填报用 户名登陆填报系统,如图 1.2

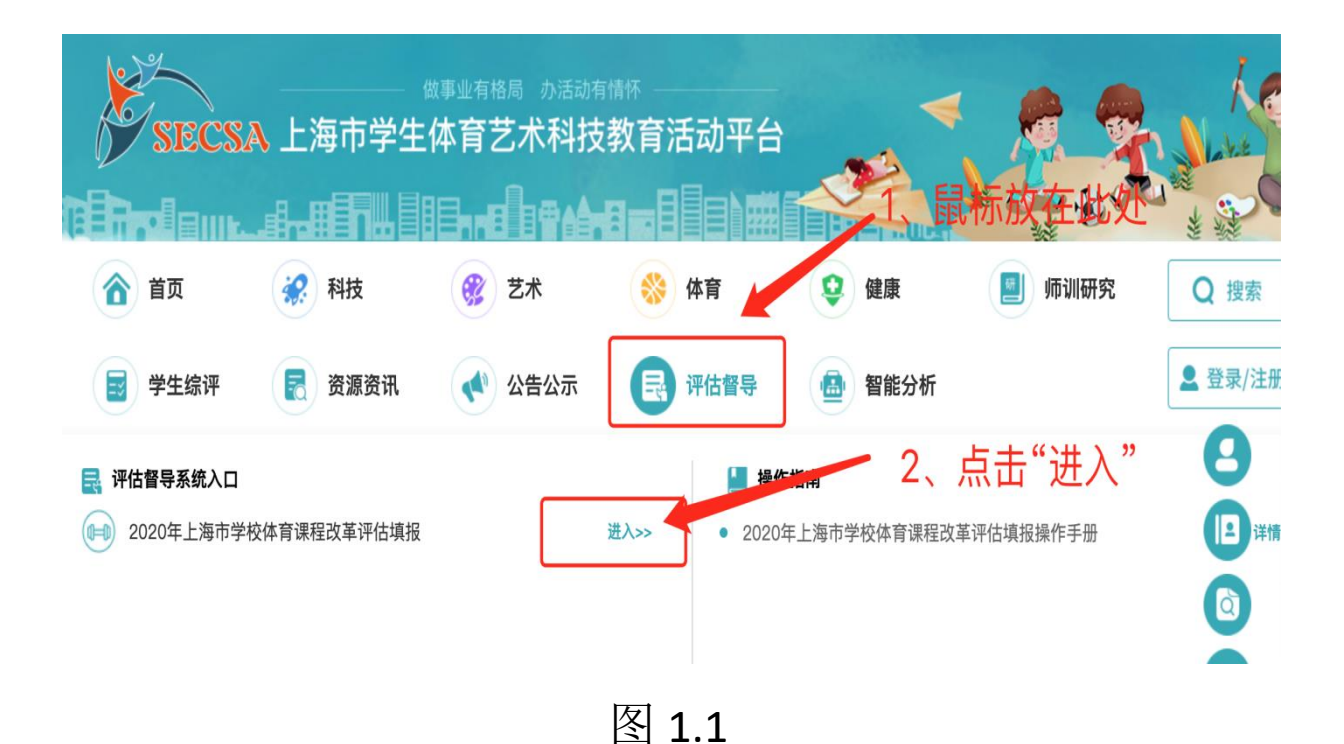

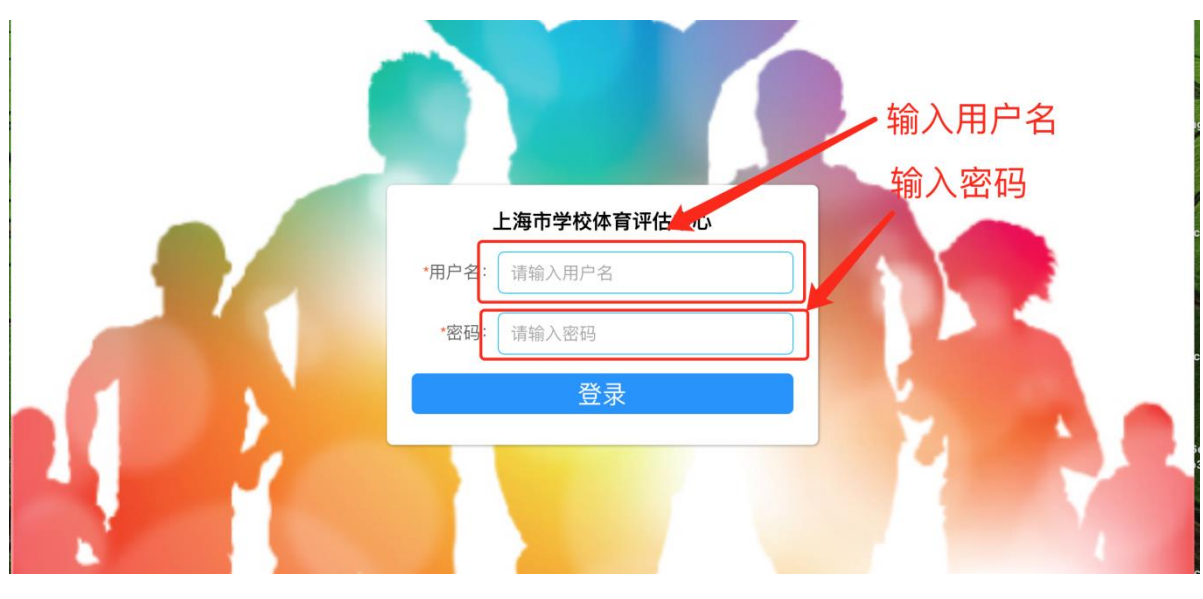

图 1.2

#### 2、查阅参评学校自评表

#### 2.1.登录

2.1.1 登陆首页后,点击"历史填报"或"专项评估"进入审核,如图2.1.1、2.1.2 所示

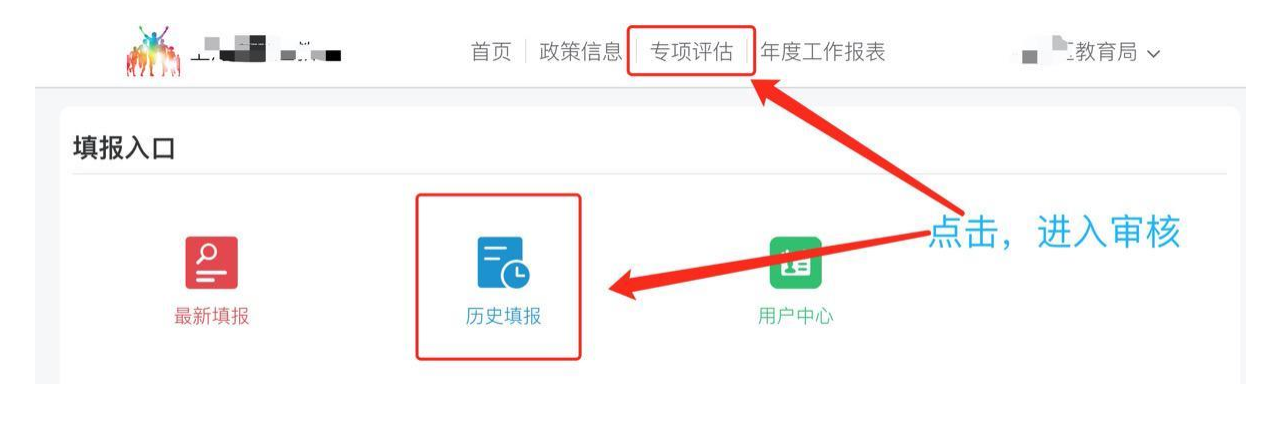

图 2.1.1

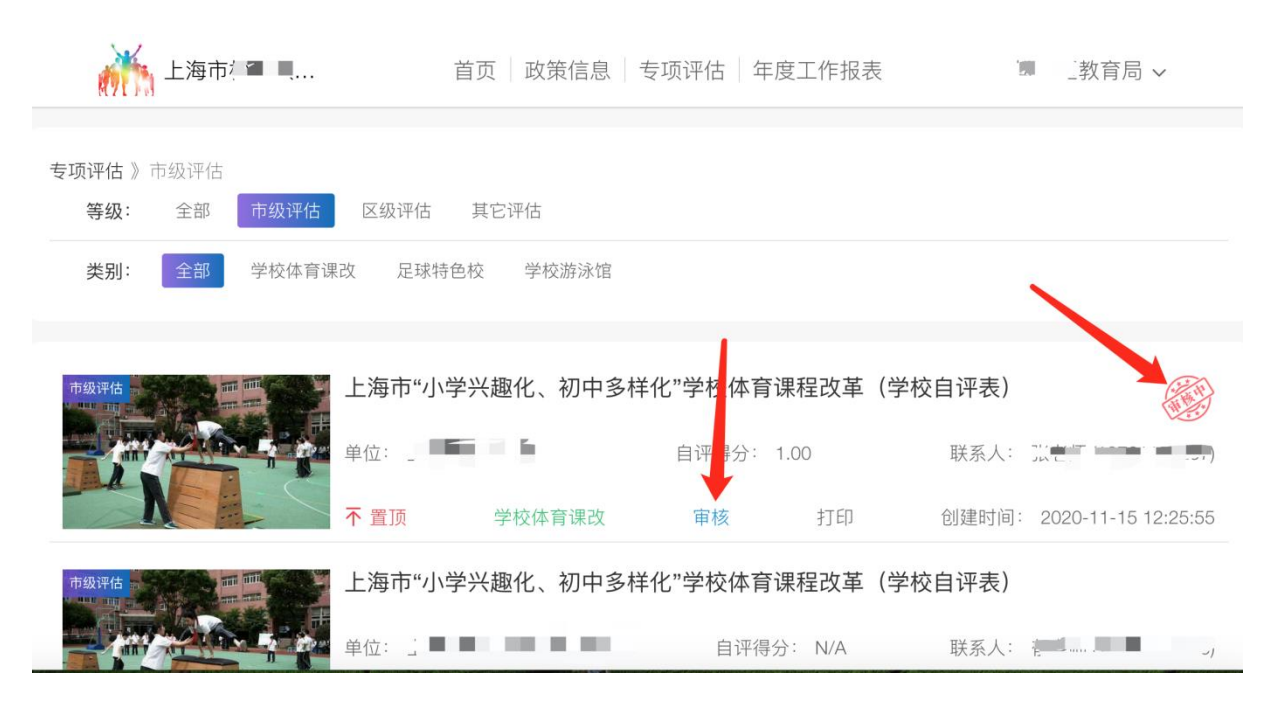

图 2.1.2

#### 3、审核

3.1.1 审核后,如同意,则在备注栏:1、输入"同意上报",2、点击"同意",则立即上报至上级教育行政部门;如图3.1.1

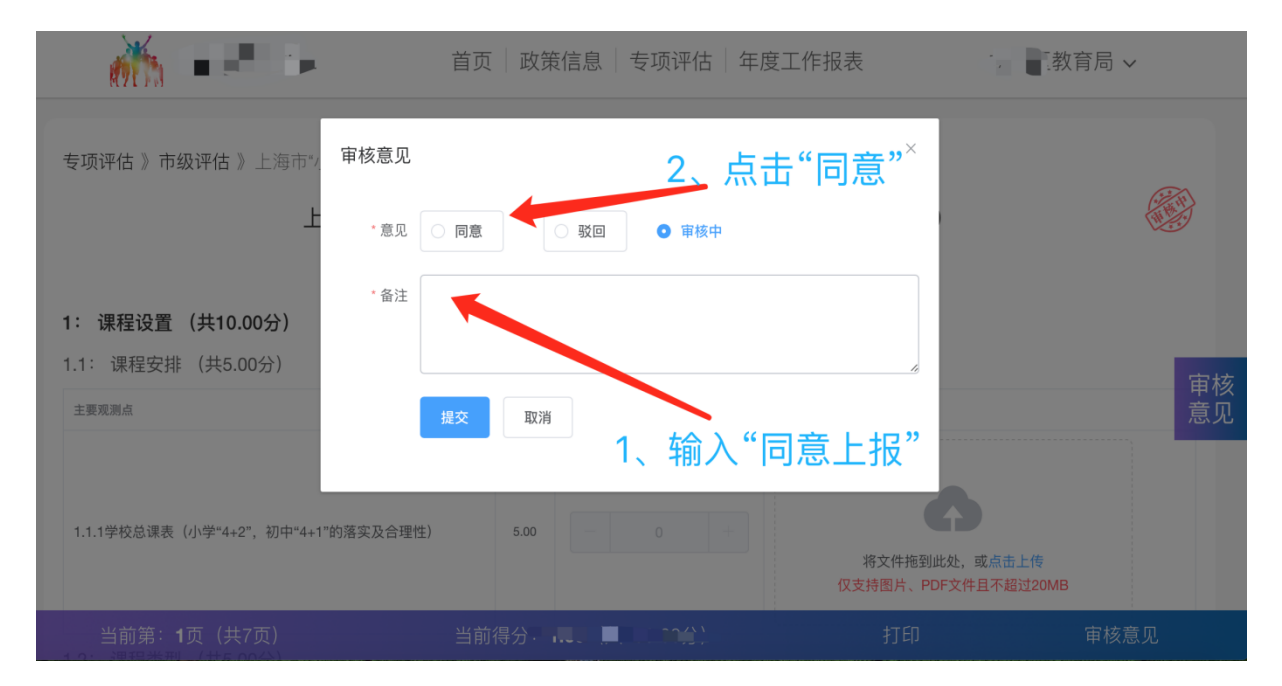

图 3.1.1

3.2.2 审核后, 如"不同意", 则在备注栏: 1、输入"驳回意见", 2、点击"驳

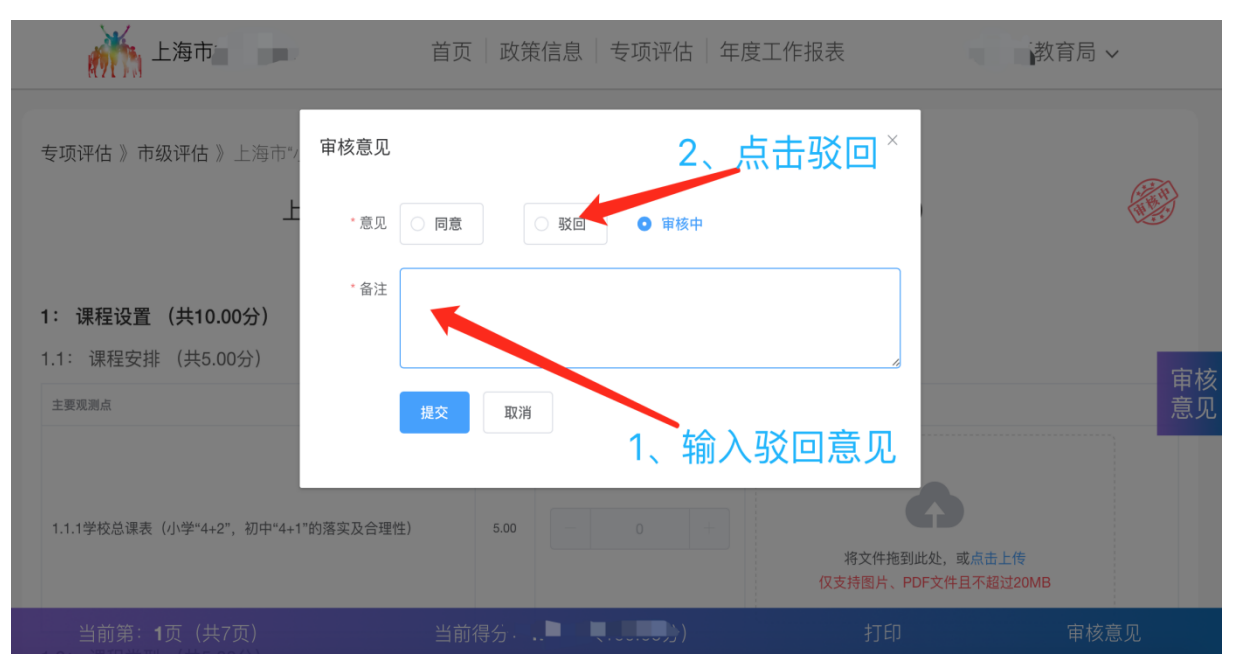

#### 回",待参评学校修改提交后,再次审核。如图 3.2.2

图 3.2.2

#### 3.2.3 审核完成,如图 1.2.3

| in                                     | 首页 政策信息 专     | 〒项评估 年度工作报表 | ■                         |
|----------------------------------------|---------------|-------------|---------------------------|
| <b>专项评估 》</b> 全部<br><b>等级: 全部</b> 市级评估 | 区级评估 其它评估     | 审核完成        |                           |
| <b>类别:</b> 全部 学校体育课改                   | 足球特色校 学校游泳馆   |             |                           |
|                                        |               |             |                           |
| 市级评估                                   | 海市"小学兴趣化、初中多样 | 化"学校体育课程改革  | (学校自评表)                   |
| <u></u>                                |               | 自评得分:       | 联系人.                      |
| T N T T                                | 置顶 学校体育课改     | 审核 打印       | 创建时间: 2020-11-15 12:25:55 |
| 市级评估<br>上                              | 海市"小学兴趣化、初中多样 | 化"学校体育课程改革  | (学校自评表)                   |
| ÷                                      | 位:            | 自评得分: N/A   | 联系人:                      |

图 3.2.3